# Forcepoint ONE and Azure Information Protection Integration Guide

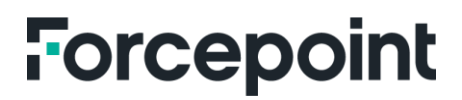

forcepoint.com

## Forcepoint ONE and Azure Information Protection

This guide shows how to configure data classification with Azure Information Protection and integrate with Forcepoint ONE to use AIP data classification in Forcepoint ONE DLP policies.

#### Requirement

- Office 365 E3 license (If you have E1 license you can upgrade to E3 eval license for 30 days free)
- Azure Information Protection P1 license

#### **Configuring AIP Classifier**

- Login to: <u>https://protection.office.com</u>
- Click on Classification > Sensitivity lables > Create Label Add Name and Description

| Office 365 Securi  | ty & Compliance | New sensitivity l                           | abel                                                                                                    |
|--------------------|-----------------|---------------------------------------------|----------------------------------------------------------------------------------------------------|
| ት Home             | <               | Name & descripti Encryption Content marking | Name and create a tooltip for your label<br>The protection settings you choose for this label will be immediately enforced on the files, email<br>messages or sites to which it's applied. Labeled files will be protected wherever they go, whether<br>they're saved in the cloud or downloaded to a computer. |
| Alerts             | $\sim$          | Auto-labeling for O                         | Name * 🕠<br>Enter a friendly name                                                                                                    |
| Permissions        | _               |                                             | Description for users •                                                                                                    |
| Classification     |                 |                                             | Description for admins ()                                                                                                    |
| Sensitivity labels |                 |                                             | Enter a description that's helpful for admins who will manage this label                                                                                                    |
| Retention labels   | _               | -                                           | Next Cancel O Need help? Give feedback                                                                                                    |

- Once completed click Next
- The next step is to configure Encryption. Leave it as **None** and click **Next**.
  - For Content marking you can add a header and use it as an identifier in DLP policy.
  - Click on Add a Header > Customize Header Text

| Name & description     | Content marking                                                                                                    |
|------------------------|----------------------------------------------------------------------------------------------------|
| Encryption             | Add custom headers, footers, and watermarks to content that has this label applied. Learn more<br>about content marking |
|                        | ① All content marking will be applied to documents but only headers and footers will be applied to email messages.      |
| Content marking        |                                                                                                    |
| Auto-labeling for O    | Content marking                                                                                                    |
| C Review your settings | Add a watermark<br>Customize text                                                                                       |
|                        | Add a header<br>Customize text                                                                                          |
|                        | Add a footer<br>Customize text                                                                                          |
|                        |                                                                                                    |

| 8 |
|---|
|   |
| ~ |
|   |
| ~ |
|   |
|   |
|   |
|   |

- Add Header Text and click **Save**.
- Then click Auto-labeling for Office apps click Next.
- Review your settings then **Save Label**.
- Once the label is created click **Publish Labels**.
- Create a word document and choose which labels you want to apply.

| File Home             | Insert Design                                                                  | Layout | References                                                                                                    | Mailings    | Review               | View                            | Help 🔎                | Search  | ß                | Share 🖓          | Comments                 |
|-----------------------|--------------------------------------------------------------------------------|--------|----------------------------------------------------------------------------------------------------|-------------|----------------------|---------------------------------|-----------------------|---------|------------------|------------------|--------------------------|
| Paste<br>Clipboard 15 | i (Body) $\sim$ 1<br>$U \sim ab x_2 x^2 A$<br>$\sim A \sim Aa \sim Aa$<br>Font |        | - <u>}</u> - ' <u>+</u>  <br>= = =   <b>1</b><br>= = =   <b>1</b><br>= =   <b>1</b><br>= =   <b>1</b><br>=   <b>1</b><br>=   <b>1</b> | ×<br>₩<br>₽ | AaBbCcDd<br>1 Normal | AaBbCcDd<br>1 No Spac<br>Styles | AaBbC(<br>Heading 1 ⊽ | Editing | Dictate<br>Voice | Sensitivity<br>• | tephlab.com              |
|                       |                                                                                |        |                                                                                                    |             |                      |                                 |                       |         |                  | Secre            | t Label<br>dential Label |

- Using metadata, find the value to match the DLP Policy.
- Finding metadata in Macs

| > Properties | > Custom     |
|--------------|--------------|
|              | > Properties |

|             | Р                                                                                  | roperties  |         |         |  |
|-------------|------------------------------------------------------------------------------------|------------|---------|---------|--|
| General     | Summary                                                                            | Statistics | Content | Custom  |  |
| Name:       |                                                                                    |            |         |         |  |
|             | Checked by<br>Client<br>Date completed<br>Department<br>Destination<br>Disposition |            |         |         |  |
| Туре:       | Text                                                                               |            | \$      |         |  |
| Value:      |                                                                                    |            |         |         |  |
|             |                                                                                    |            |         |         |  |
| Properties: | Name                                                                               | Value      | Туре    |         |  |
|             |                                                                                    |            |         |         |  |
|             |                                                                                    |            | Car     | icel OK |  |
|             |                                                                                    |            |         |         |  |
|             |                                                                                    |            |         |         |  |

- Finding metadata in Windows
  - File > Properties > Advanced Properties > Custom

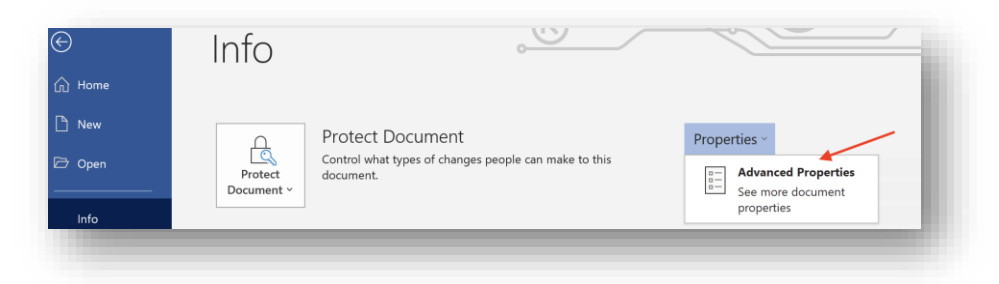

• You will find Name and Value information in Properties section. Highlight and copy both.

| Conoral  | Summany                                | Statistics                                                                                                    | Contents                                                                       | Custom                                                          |                                                      |        |
|----------|----------------------------------------|----------------------------------------------------------------------------------------------------|--------------------------------------------------------------------------------|-----------------------------------------------------------------|------------------------------------------------------|--------|
| Serierai | Summary                                | Statistics                                                                                                    | contents                                                                       |                                                                 |                                                      |        |
| Name:    | MSI                                    | _Label_6e6                                                                                                    | 6e16c3-68e                                                                     |                                                                 | Modify                                               |        |
|          | Cheo<br>Clien<br>Date                  | Checked by<br>Client<br>Date completed                                                                                     |                                                                                |                                                                 | Delete                                               |        |
|          | Depa<br>Dest<br>Disp                   | ination<br>osition                                                                                                    | ~                                                                              |                                                                 |                                                      |        |
| Type:    | Text                                   |                                                                                                    | ~                                                                              |                                                                 |                                                      |        |
| Value:   | true                                   |                                                                                                    |                                                                                | Link                                                            | to content                                           |        |
| Properti | ies: Nam<br>MS<br>MS<br>MS<br>MS<br>MS | ne<br><u>SIP_Label</u><br><u>SIP_Label</u><br><u>SIP_Label</u><br><u>SIP_Label</u><br><u>SIP_Label</u><br><u>SIP_Label</u> | Value<br>true<br>2020-10-0<br>Privileged<br>Secret Lal<br>da56c439<br>c07eeb60 | Ti<br>Ti<br>15T1 Ti<br>Ti<br>bel Ti<br>-a32 Ti<br>-cab Ti<br>Ti | ype<br>ext<br>ext<br>ext<br>ext<br>ext<br>ext<br>ext |        |
|          |                                        |                                                                                                    |                                                                                | OK                                                              | (                                                    | Cancel |

#### **Create DLP Pattern**

• Objects > New Object > File Metadata

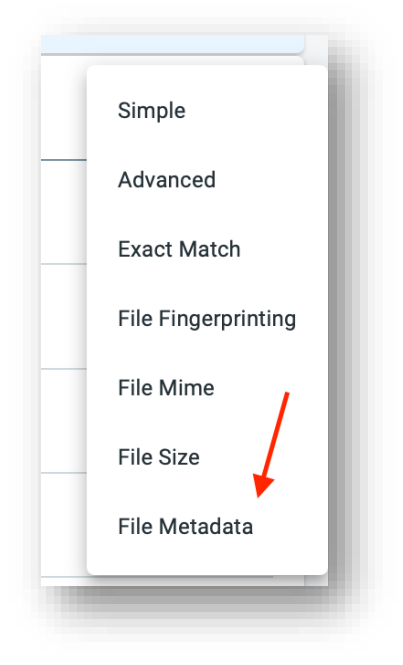

#### • Add property and value information.

| General<br>File Metadata | GENERAL                      | Match Criteria |
|--------------------------|------------------------------|----------------|
| Match Criteria           | PROPERTY                     | VALUE          |
| Test Pattern             | MSIP_Label_6e6e16c3-68ee-4ef | true           |
|                          | Case Sensitive               |                |
|                          | CHOOSE FILE                  |                |
|                          | RESULT                       |                |
|                          | UPLOAD                       |                |

#### Using AIP Labeling Header to Create a DLP Object

- If you have created a label with the header text (see page 1) add it in the regular expression.
  - Objects > DLP Object > Simple

| DLP PATTERNS ③    |                 |                                               |             |
|-------------------|-----------------|-----------------------------------------------|-------------|
| General<br>Simple | < GENERAL       | Match Criteria                                | TEST PATTER |
| Match Criteria    | Include Match ③ |                                               |             |
| Test Pattern      | KEYWORDS        | file property custom TaxKeyword *Confidential |             |
|                   |                 | The property_custom_Sensitivity.*Confidential |             |
|                   |                 | 5 0                                           |             |
|                   |                 |                                               |             |
|                   |                 |                                               |             |
|                   | Exclude Match ① |                                               |             |

## Forcepoint

### **About Forcepoint**

forcepoint.com/contact

Forcepoint simplifies security for global businesses and governments. Forcepoint's all-in-one, truly cloud-native platform makes it easy to adopt Zero Trust and prevent the theft or loss of sensitive data and intellectual property no matter where people are working. Based in Austin, Texas, Forcepoint creates safe, trusted environments for customers and their employees in more than 150 countries. Engage with Forcepoint on www.forcepoint.com, Twitter and LinkedIn.

© 2023 Forcepoint. Forcepoint and the FORCEPOINT logo are trademarks of Forcepoint. All other trademarks used in this document are the property of their respective owners. [FP ONE and Azure Information Protection Integration Guide] 12Oct2023